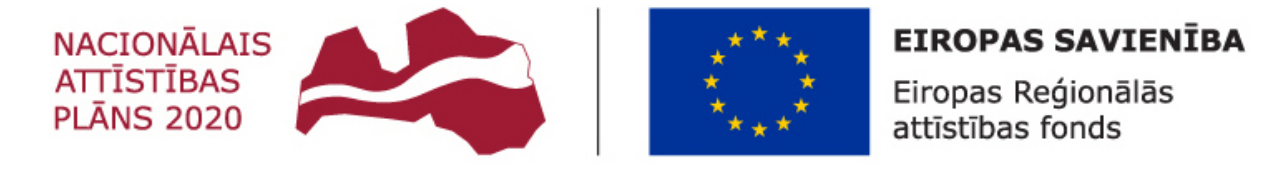

#### IEGULDĪJUMS TAVĀ NĀKOTNĒ

## VIENOTĀS ELEKTRONISKĀS DARBA LAIKA UZSKAITES DATUBĀZES IZSTRĀDE

## VEDLUDB lietotāja rokasgrāmata

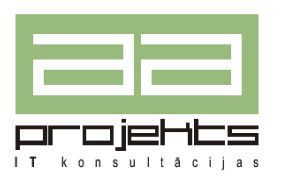

AA Projekts SIA, Dzirnavu iela 72-2, Rīga, LV-1050, info@aaprojekts.lv, +371 67282720

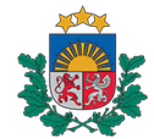

Būvniecības valsts kontroles birojs

Būvniecības valsts kontroles birojs, K.Valdemāra iela 157, Rīga, LV-1013, pasts@bvkb.gov.lv, +371 67013302

Versija 2.1

Rīga, 2019

Šo dokumentu Būvniecības valsts kontroles biroja uzdevumā ir sagatavojis SIA "AA Projekts" saskaņā ar Vispārīgo vienošanos "Par standarta programmatūras pakalpojumu sniegšanu Elektronisko iepirkumu sistēmas dalībniekiem" Nr. VRAA/2017/09/AK/CI-110PKP, starp Pusēm apstiprināto pasūtījumu EIS Vispārīgās vienošanās pozīcijā Nr. CI110P.80.20 ar pasūtījuma pieprasījumu Nr. BVKB/2019/9 un 2019. gada 17. jūnijā Darba uzdevumu par izstrādes pakalpojumu sniegšanu projekta "Vienotās elektroniskās darba laika uzskaites datubāzes izstrādi".

© Būvniecības valsts kontroles birojs, 2019. Visas tiesības aizsargātas. K.Valdemāra iela 157, Rīga, LV-1013

© SIA "AA Projekts", 2019. Visas tiesības aizsargātas. Dzirnavu iela 72-2, Rīga, Latvija, LV-1050

## Termini un saīsinājumi

| Termins,<br>saīsinājums | Skaidrojums                                          |
|-------------------------|------------------------------------------------------|
| BIS                     | Būvniecības informācijas sistēma                     |
| BIS2                    | Būvniecības informācijas sistēmas būvvalžu modulis   |
| BVKB                    | Būvniecības valsts kontroles birojs                  |
| DU                      | Darba uzdevums                                       |
| EDLUS                   | Elektroniskā darba laika uzskaites sistēma           |
| EIS                     | Elektronisko iepirkumu sistēma                       |
| GBV                     | Galvenais būvdarbu veicējs                           |
| IS                      | Informācijas sistēma                                 |
| UR                      | Uzņēmumu reģistrs                                    |
| VDI                     | Valsts darba inspekcija                              |
| VEDLUDB                 | Vienotā elektroniskā darba laika uzskaites datu bāze |

#### **Saturs**

| 1 | leva           | ds5                                                                              |
|---|----------------|----------------------------------------------------------------------------------|
|   | 1.1            | Projekta identifikācija5                                                         |
|   | 1.2            | Informācija par sistēmu5                                                         |
|   | 1.3            | Dokumenta mērķis5                                                                |
|   | 1.4            | Dokumenta pārskats5                                                              |
| 2 | Būvl           | aukuma reģistrēšana VEDLUDB7                                                     |
|   | 2.1            | Pieslēgšanās BIS / VEDLUDB sadaļai7                                              |
|   | 2.2            | Būvlaukuma reģistrēšana8                                                         |
|   | 2.3            | Sertifikāta iegūšana11                                                           |
|   | 2.4            | Būvlaukuma reģistrācijas informācija izmaiņas13                                  |
|   | 2.5            | Apakšuzņēmēja līguma reģistrācija13                                              |
|   | 2.6            | Reģistrēto būvlaukumu pārskats14                                                 |
|   | 2.7            | Jauna Sertifikāta ģenerēšana15                                                   |
| 3 | Būvl           | aukumā pavadītā laika uzskaites atskaišu nodošana no EDLUS uz VEDLUDB 15         |
|   | 3.1<br>integrā | Apakšuzņēmēju līgumu informācijas nodošana izmantojot EDLUS un VEDLUDB<br>ciju16 |
| 4 | Nod            | oto darba laika uzskaites datu apskatīšana17                                     |
| 5 | Vals           | ts iestādes darbinieka tiešsaistes piekļuve VEDLUDB uzkrātajiem darba laika      |
| u | zskaites       | datiem                                                                           |

#### **1** Ievads

#### 1.1 Projekta identifikācija

Informācijas sistēmas izstrādes projekts "Vienotās elektroniskās darba laika uzskaites datubāzes izstrāde" ir izstrādāts saskaņā ar BVKB pasūtījumu Nr. BVKB/2019/9, kas balstās uz vispārīgo vienošanos Nr. VRAA/2019/09/AK/CI-110PKP.

#### 1.2 Informācija par sistēmu

VEDLUDB informācijas sistēma izveidota atbilstoši likumā "Par nodokļiem un nodevām" noteiktajam, lai apkopotu un uzturētu elektroniskās darba laika uzskaites sistēmā iekļautos datus, kā arī izsniegtu tos likumā noteiktajām iestādēm to funkciju veikšanai. VEDLUDB ir BIS sastāvdaļa.

VEDLUDB nodrošina GBV būvlaukumu reģistrēšanas iespējas, automātisku datu nodošanu no EDLUS sistēmām, to uzkrāšanu, pārbaudi, uzturēšanu. VEDLUDB nodrošina datu apskates iespējas GBV, apakšuzņēmējiem jeb darba devējiem un būvlaukumā nodarbinātajiem, kā arī pārskatu veidošanu un datu izsniegšanu attiecīgajām valsts pārvaldes iestādēm, to pienākumu izpildei.

#### 1.3 Dokumenta mērķis

Šī dokumenta mērķis ir sniegt detalizētu aprakstu lietotājiem par "Vienotās elektroniskās darba laika uzskaites datubāzi" - formām, procesu un funkcionālajām iespējām. Dokumentā ir aprakstošā informācija pa soļiem, kas ir jāveic lietotājam, lai veiksmīgi lietotu VEDLUDB.

#### 1.4 Dokumenta pārskats

Sagatavotais dokuments sastāv no sekojošām daļām:

#### 1. Ievads

Sadaļā tiek aprakstīts:

- Projekta identifikācija;
- Dokumenta mērķis;
- Saistība ar citiem dokumentiem;
- Termini un saīsinājumi;
- Dokumenta pārskats.

#### 2. Būvlaukuma reģistrēšana VEDLUDB:

• Pieslēgšanās BIS / VEDLUDB sadaļai

- Būvlaukuma reģistrēšana
- Sertifikāta iegūšana
- Būvlaukuma reģistrācijas informācija izmaiņas
- Apakšuzņēmēja līguma reģistrācija
- Reģistrēto būvlaukumu pārskats
- Jauna Sertifikāta ģenerēšana
- 3. Būvlaukumā pavadītā laika uzskaites atskaišu nodošana no EDLUS uz VEDLUDB
  - Apakšuzņēmēju līgumu informācijas nodošana izmantojot EDLUS un VEDLUDB integrāciju
- 4. Nodoto darba laika uzskaites datu apskatīšana
- 5. Valsts iestādes darbinieka tiešsaistes piekļuve VEDLUDB uzkrātajiem darba laika uzskaites datiem

Versija 2.0

#### 2 Būvlaukuma reģistrēšana VEDLUDB

Lai atbilstoši likumam "Par nodokļiem un nodevām" 114. pantam GBV varētu nodot datus no EDLUS uz VEDLUDB, GBV pārstāvis reģistrē konkrēto būvlaukumu Būvniecības informācijas sistēmas sadaļā "VEDLUDB" un saņem EDLUS – VEDLUDB integrācijā izmantojamo "sertifikātu"<sup>1</sup>.

Attēlā nr.1 shematiski attēlotas GBV pārstāvim veicamās darbības pa soļiem.

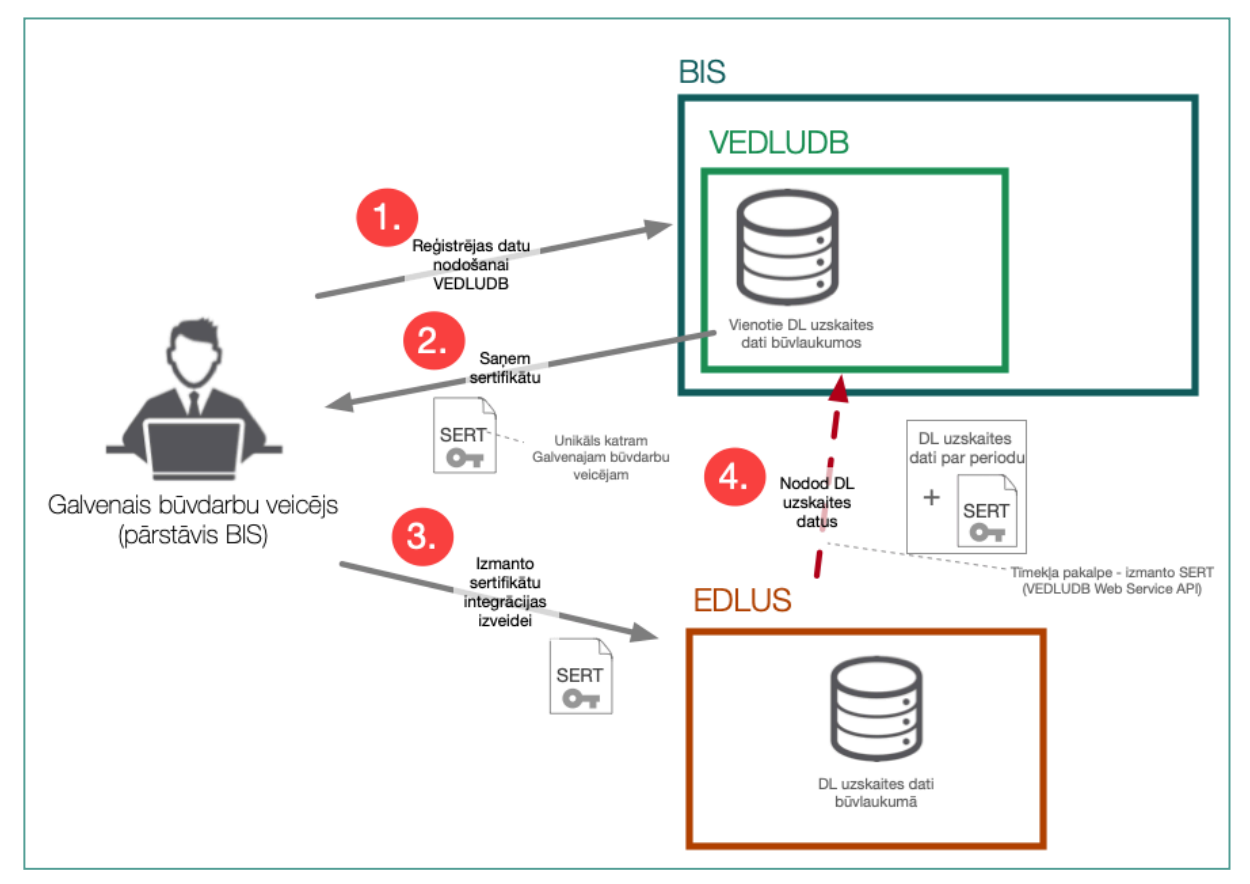

Attēls nr. 1 Būvlaukuma reģistrācija datu nodošanai no EDLUS uz VEDLUDB

#### 2.1 Pieslēgšanās BIS / VEDLUDB sadaļai

GBV pārstāvis (Galvenā būvdarbu veicēja uzņēmuma paraksttiesīgā persona UR reģistrā vai tās deleģētā persona BIS sistēmā<sup>2</sup>) autentificējas un autorizējas, izmantojot iespēju Pieslēgties kontam ("Pieslēgties kontam" sadaļa) BIS sistēmā.

<sup>&</sup>lt;sup>1</sup> "Sertifikāts" - unikāla simbolu virkne, kas nodrošinās no EDLUS saņemto tīmekļa pakalpojumu pieprasījumu autentificēšanu, autorizēšanu, kā arī saņemot datu identificēšanu un sasaisti ar konkrētu GBV. Sertifikāts ir jāsargā no tīšās vai netīšas tā nodošanas trešajām pusēm.

<sup>&</sup>lt;sup>2</sup> Deleģēt personu (uzņēmuma darbinieku) veikt darbības uzņēmuma vārdā BIS sistēmā var sadaļā "Pilnvarošanas sadaļa".

Lai atvērtu VEDLUDB sadaļu, lietotājs atver BIS darba vietas "Panelis" un izvēlas iet uz "Pieslēgties VEDLUDB", skat. Attēlu nr.2.

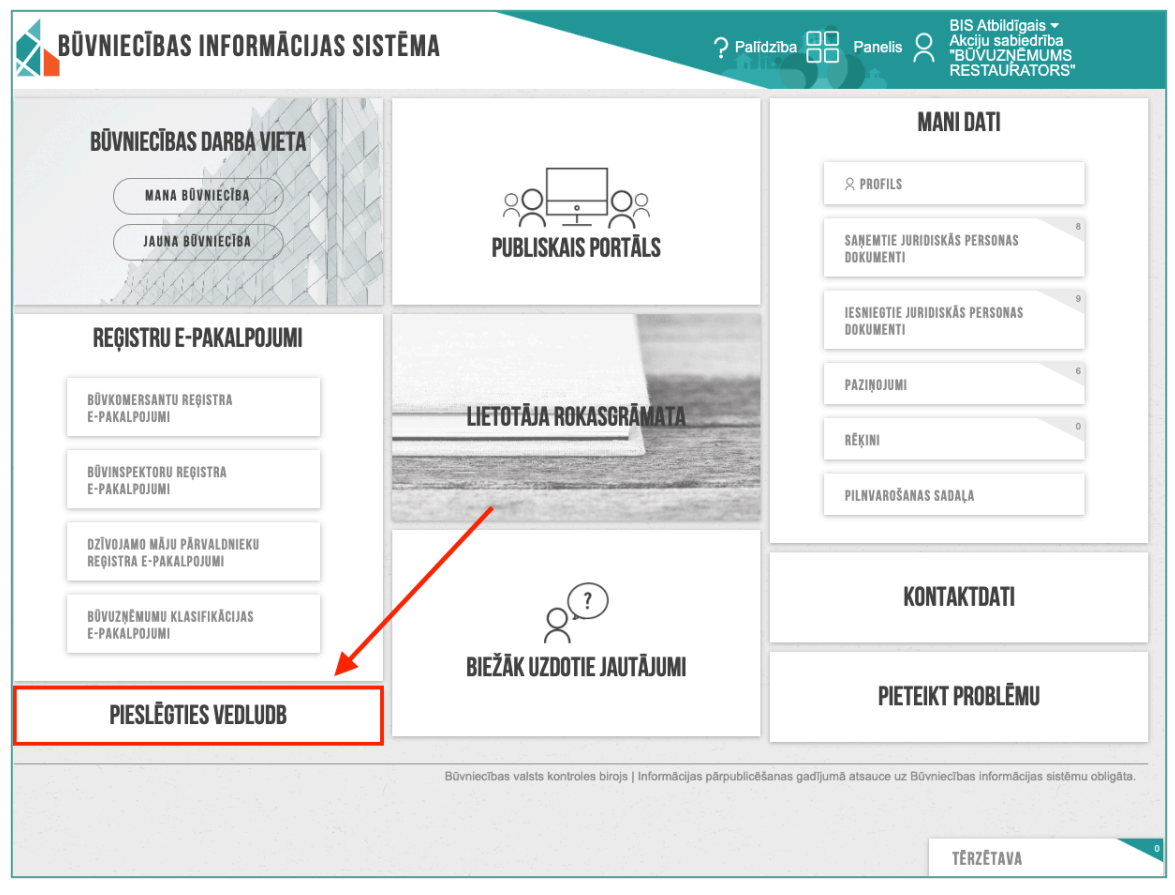

Attēls nr. 2 Pieslēgšanās VEDLUDB

Pieslēgšanās rezultātā tiks atvērta sadaļa "Būvniecības informācijas sistēmā – Vienotā elektroniskās darba laika uzskaites datubāze".

#### 2.2 Būvlaukuma reģistrēšana

Lai reģistrētu būvlaukumu darba laika uzskaites datu nodošanai no EDLUS uz VEDLUDB, GBV pārstāvis izvēlas iespēju "Reģistrēt jaunu būvlaukumu", skat. attēlu nr.3.

| <b>BŪVNIECĪBAS INFORMĀ</b><br>Vienotā elektroniskās darba laika | CIJAS SISTĒMA<br>a uzskaites datubāze | A<br>D                      |
|-----------------------------------------------------------------|---------------------------------------|-----------------------------|
| Reģistrēt jaunu būvlaukumu<br>Reģistrētie būvlaukumi            |                                       |                             |
| Būvniecības uzsākšanas datums                                   | Būvatļaujas nr.                       | Objekta kadastra apzīmējums |
| 2019-10-10                                                      | 123412512                             | 12000000012452              |
| 2019-11-11                                                      | 2983746                               | 3200000001234               |

Attēls nr. 3 Reģistrēt jaunu būvlaukumu

| BŪVN<br>Vienotā                | IECĪBAS INFOR         | MĀCIJAS SI<br>aika uzskaites d | STĒMA<br>atubāze     |        | BIS Atbildīgais<br>Sabiedrība ar | ierobežotu atbildību "TESTS" |
|--------------------------------|-----------------------|--------------------------------|----------------------|--------|----------------------------------|------------------------------|
| Reģistrāc                      | cija                  |                                |                      |        |                                  | Atgriezties uz sākumu        |
| Galvenā būvdarbu v             | veicēja nosaukums:*   | Sabiedrība ar iero             | bežotu atbildību "TE | ESTS"  |                                  |                              |
| Galvenā būvdarbu v<br>numurs:* | veicēja reģistrācijas | 415030303XX                    |                      |        |                                  |                              |
|                                |                       | Izvēlēties I                   | püvlaukumu           |        |                                  |                              |
| Būvatļaujas nr.                | Kadastra apzīmējums   | BIS lietas nr.                 | Nosaukums            | Adrese | lerosinātājs                     | lerosinātāja reģ. nr.        |
| Būvniecības uzsāk              | šanas datums:*        | dd.mm.gggg                     |                      |        |                                  |                              |
| Būvdarbu līguma da             | atums:*               | dd.mm.gggg                     |                      |        |                                  |                              |
| Būvdarbu līguma s              | umma:*                | € 0.00                         |                      |        |                                  |                              |
| EDLUS nosaukums                | :*                    |                                |                      |        |                                  |                              |
| EDLUS pārzinis:*               |                       |                                |                      |        |                                  |                              |
| Reģistrēties                   |                       |                                |                      |        |                                  |                              |

#### Attēls nr. 4 Būvlaukuma reģistrēšana

Reģistrējot jaunu būvlaukumu, norāda informāciju par uz būvlaukumu, izvēloties pievienot konkrētu būvatļauju jeb būvniecības lietu, būvniecības uzsākšanu, būvdarbu līgumu un citu obligāto informāciju, kuru nodot uz VEDLUDB ir GBV pienākums. Informācijas ievadformu skat. attēlā nr.4.

- Pārstāvētā uzņēmuma informācija tiek pielasīta automātiski un nav rediģējama<sup>3</sup>.
- Būvlaukuma informāciju norāda, klikšķinot pogu "Izvēlēties būvlaukumu". Tad izvēlas no pieejamajām būvniecības lietām piedāvātajā sarakstā<sup>4</sup>, skat. attēlu nr. 5. Attiecīgi tiek automātiski pielasīta informācija par izvēlēto. Ir iespējams pielasīt arī vairākas lietas, ja vienā būvlaukumā tiek realizēti būvdarbi par vairākām būvatļaujām.
  - Attiecīgi pielasītā informācija no būvatļaujas jeb būvniecības lietas nav rediģējama – ietverot arī datus par Ierosinātāju.
- Pārējos datu laukus norāda manuāli:
  - o Būvdarbu uzsākšanas datums;
  - Informācija par būvniecības līgumu ar Ierosinātāju līguma datums un summa;
  - Ja nepieciešams, gadījumos, kad būvniecības līgums tiek slēgts ar Pasūtītāju, kas nesakrīt ar Ierosinātāju, ir iespēja norādīt atsevišķi Pasūtītāja informāciju atzīmējot iespēju "Pasūtītājs nesakrīt ar Ierosinātāju";
  - EDLUS nosaukums jānorāda būvlaukumā izmantotās EDLUS sistēmas nosaukums;
  - EDLUS pārzinis jānorāda būvlaukumā izmantotās EDLUS sistēmas pārzini (persona, kura organizē un vada EDLUS sistēmas darbību).
- Klikšķina pogu "Reģistrēties", lai pabeigtu jauna būvlaukuma reģistrāciju.

| BŪVN                              | IECĪBAS            | <b>S INFORMÃ</b>       | CIJAS                  | SISTĒM/                  |                           |                               |                          |
|-----------------------------------|--------------------|------------------------|------------------------|--------------------------|---------------------------|-------------------------------|--------------------------|
| Vienota                           |                    |                        |                        |                          |                           |                               | Aizvērt                  |
| Reģistrā                          | Būvatļaujas<br>nr. | Kadastra<br>apzīmējums | BIS lietas<br>nr.      | Nosaukums                | Adrese                    | lerosinātājs                  | lerosinātāja<br>reģ. nr. |
| Galvenā būvdarbu                  | 123412512          | 12000000012452         | BIS-<br>99998-<br>1251 | Testes 4.<br>skola       | Skolas iela<br>318, Teste | Testa<br>pašvaldība           | 928347598                |
| Galvenā būvdarbu<br>numurs:*      | 2983746            | 3200000001234          | BIS-<br>99999-<br>1259 | Restorāna<br>ēkas izbūve | Rojas iela 98,<br>Saldus  | Testa<br>ierosinātājs,<br>SIA | 5023451999               |
| Būvlaukums:*<br>Būvatļaujas numu₊ | э.                 |                        |                        |                          |                           |                               |                          |

Attēls nr. 5 Būvlaukuma izvēle

<sup>&</sup>lt;sup>3</sup> Ja lietotājam nepieciešams nomainīt pārstāvniecību uz citu uzņēmumu, tad nepieciešams šo darbību veikt BIS pamatsistēmā un atkārtoti pieslēgties VEDLUDB

<sup>&</sup>lt;sup>4</sup> GBV pieejamo būvlaukumu informācija tiek pielasīta no BIS būvniecības lietām, kurās konkrētais būvuzņēmums ir norādīts, kā "būvdarbu veicējs". Nevar norādīt būvlaukumu, par kuru GBV jau iepriekš veicis reģistrāciju VEDLUDB.

#### 2.3 Sertifikāta iegūšana

Pēc reģistrācijas pabeigšanas lietotājs tiek novirzīts uz būvlaukuma reģistrācijas pārskata sadaļu. EDLUS integrācijai nepieciešamais sertifikāts (turpmāk - sertifikāts) pieejams lapas apakšā, skat. attēlu nr.6. Sertifikāts ir jāpievieno EDLUS sistēmā, kopējot sertifikāta simbolu virkni un pievienojot to EDLUS sistēmā:

- Lai kopētu sertifikātu (simbolu virkni) uz lietotāja datora "*clipboard*", klikšķina pogu "Kopēt".
- Sertifikāts ir jāpievieno EDLUS sistēmā, lai izveidotu sekmīgu integrāciju starp EDLUS un VEDLUDB<sup>5</sup>.

<sup>&</sup>lt;sup>5</sup> Lai saņemtu paskaidrojumus par sertifikāta izmantošanu EDLUS sistēmā, jāvēršas pie izmantotās EDLUS sistēmas pārziņa jeb piegādātāja.

| Viencus elektroninskals darba mina uzskatos darbotezo         BÜVlaukuma informācija:         Adrese:       Rojas iela 98, Saldus         Biš lietas nr:       BIS-99999-1259         ierosinātāja nosaukums:       Testa ierosinātāja, SIA       Objekta kadastra apzīmējums:       3200000001234         ierosinātāja reģ. Nr:       6023451999       Būvdarbu uzsākšanas datums:       2020-10-02         Jūvdarbu līguma informācija:       1000 000.00       30vdarbu uzsākšanas datums:       2020-10-02         Līguma summa:       €       1 000 000.00       30vdarbu uzsākšanas datus       2020-10-02         EDLUS informācija:       Nosaukums:       TEST       Pārzinis:       TEST         Pārzinis:       TEST       Apskafīt nodotos uzskaites datus       40         Apskātuzņēmēju līgumi:       Nosaukums       Reģistrācijas nr.       Datums       Summa         Pajstidt Jaunu       Reģistrācijas nr.       Datums       Summa         Bojustidt Jaunu       Reģistrācijas nr.       Datums       Summa         Pajstidt Jaunu       Rugistrācijas sertifikāts:       Summa       Summa                                                                                                    | BŪV              | NIECIE       |                         | JAS SISTĒMA                    |                | BIS Atbildīgais         |
|----------------------------------------------------------------------------------------------------|------------------|--------------|-------------------------|--------------------------------|----------------|-------------------------|
| Būvlaukuma informācija:<br>Nosaukums: Restordīna ēkas izbūve Būvatļaujas nr: 2983746<br>Adrese: Rojas iela 98, Saldus BIS lietas nr: BIS-99999-1259<br>Ierosinātāja nosaukums: Testa ierosinātāja, SIA Objekta kadastra apzīmējums: 3200000001234<br>Ierosinātāja reģ. Nr: 5023451999 Būvdarbu uzsākšanas datums: 2020-10-02<br>3ŭvdarbu līguma informācija:<br>Līguma datums: 2020-01-02<br>Līguma summa: € 1000 00.00<br>EDLUS informācija:<br>Nosaukums: TEST<br>Pārzinis: TEST<br>Pārzinis: TESTX<br>Saglabāt Atotel tzmaiņas Izmaiņu vēsture Apskatīt nodotos uzskaites datus<br>Apskatīt nodotos uzskaites datus<br>EDLUS integrācijas sertifikāts:<br>Sagistrācijas nr. Datums Summa                                                                                                    | Vienor           | la elektro   | niskas uarba laika uz   | Skalles datubaze               |                |                         |
| Nosaukums: Restorāna ēkas izbūve Būvatļaujas nr: 2983746   Adrese: Rojas iela 98, Saldus BIS lietas nr: BIS-99999-1259   ierosinātāja nosaukums: Testa ierosinātājs, SIA Objekta kadastra apzīmējums: 320000001234   ierosinātāja reģ. Nr: 5023451999 Būvdarbu uzsākšanas datums: 2020-10-02   Būvdarbu līguma informācija: 2020-01-02 1 1   Līguma datums: 2020-01-02 1 1   Būvdarbu līguma: € 1000 000.00 1   EDLUS informācija: Izmaiņu vēsture Apskatīt nodotos uzskaites datus   Atcett izmaiņas Izmaiņu vēsture Apskatīt nodotos uzskaites datus    Reģistrācijas sertifikāts: Summa Reģistrācijas sertifikāts: Sertifikāts: WFOGRxt8qluN553xGdrG8K9blNA9HWUY9zW88pWvUENU Kopēt Kopēt K                                                                                                    | Būvlaukum        | a inforr     | nācija:                 |                                |                |                         |
| Adrese: Rojas iela 98, Saldus BIS lietas nr: BIS-99999-1259   Ierosinätäja nosaukums: Testa ierosinätäjs, SIA Objekta kadastra apzīmējums: 3200000001234   Ierosinätāja reģ. Nr: 5023451999 Būvdarbu uzsākšanas datums: 2020-10-02   Büvdarbu līguma informācija: 2020-01-02 Ierosinātāja Ierosinātāja   Līguma datums: © 1000 000.00 Ierosinātāja Ierosinātāja   Būvdarbu līguma informācija: Ierosinātāja Ierosinātāja Ierosinātāja   Līguma summa: € 1 000 000.00 Ierosinātāja   EDLUS informācija: Ierosinātāja Ierosinātāja Ierosinātāja   Nosaukums: TEST Pārzinis: TESTX   Saglabāt Atcelt Izmaiņas Izmaiņu vēsture Apskatīt nodotos uzskaltes datus   Apakšuzņēmēju līgumi: Reģistrācijas nr. Datums Summa Reģistrācijas sertifikāts: Sertifikāts: WrOGRA: VFOGRA: Iegūt jaunu sertifikāts Iegūt jaunu sertifikātu Iegūt jaunu sertifikātu                                                                                                    | Nosaukums:       |              | Restorāna ēkas izbūve   | Būvatļaujas nr:                | 2983746        |                         |
| Ierosinātāja nosaukums: Testa ierosinātājs, SIA Objekta kadastra apzīmējums: 32000000001234   Ierosinātāja reģ. Nr.: 5023451999 Būvdarbu uzsākšanas datums: 2020-10-02   Būvdarbu līguma informācija: 2020-01-02 Iguma summa: € 1 000 000.00   EDLUS informācija: 1 000 000.00 Itesta Itesta   Nosaukums: TEST Itesta Itesta Itesta   Pārzinis: TEST Itesta Apskatīt nodotos uzskaites datus   Atoelt izmaiņas Izmaiņu vēsture Apskatīt nodotos uzskaites datus  EDLUS integrācijas sertifikāts:  Sertifikāts: VPGGRxt9qluN5s3xGdrG9K9blNAi9HWUY9zW98pWvUENU Kopet Iegūt jauru sertifikātu                                                                                                    | Adrese:          |              | Rojas iela 98, Saldus   | BIS lietas nr:                 | BIS-99999-1259 |                         |
| lerosinātāja reģ. Nr.: 5023451999 Būvdarbu uzsākšanas datums: 2020-10-02   Būvdarbu līguma informācija: Līguma datums: 2020-01-02   Līguma summa: € 1 000 000.00   EDLUS informācija:   Nosaukums: TEST   Pārzinis: TESTX   Saglabāt Atcelt izmaiņas izmaiņu vēsture Apskatīt nodotos uzskaites datus   Apakšuzņēmēju līgumi:   Nosaukums Reģistrācijas nr.   Datums Summa   EDLUS integrācijas sertifikāts:    Sertifikāts: VFOGRbxt9qluN5s3xGdf/G9K9blNAI9HWUY9zW98pWvUENU Kopēt                                                                                                    | lerosinātāja nos | aukums:      | Testa ierosinātājs, SIA | Objekta kadastra apzīmējums:   | 3200000001234  |                         |
| Bůvdarbu līguma informācija:<br>Līguma datums: 2020-01-02<br>Līguma summa: € 1 000 000.00<br>EDLUS informācija:<br>Nosaukums: TEST<br>Pārzinis: TESTX<br>Saglabāt Atcett izmaiņas Izmaiņu vēsture Apskatīt nodotos uzskaites datus<br>Apakšuzņēmēju līgumi:<br>Nosaukums Reģistrācijas nr. Datums Summa<br>Reģistrācijas sertifikāts:<br>Sertifikāts: WFOGRxt9qluN5s3xGdr(98Y9blNAi9HWUY9zW98pWvUENU Kopēt Iegūt jaunu sertifikātu                                                                                                    | lerosinātāja reģ | . Nr.:       | 5023451999              | Būvdarbu uzsākšanas datums     | 2020-10-02     |                         |
| Līguma datums: 2020-01-02<br>Līguma summa: € 1 000 000.00<br>EDLUS informācija:<br>Nosaukums: TEST<br>Pārzinis: TESTX<br>Saglabāt Atcelt izmaiņas izmaiņu vēsture Apskatīt nodotos uzskaites datus<br>Apakšuzņēmēju līgumi:<br>Nosaukums Reģistrācijas nr. Datums Summa<br>Reģistrēt jaunu<br>EDLUS integrācijas sertifikāts:<br>Sertifikāts: WFOGRxt9qluN5s3xGdfG9K9blNAi9HWUY9zW98pWvUENU Kopēt legūt jaunu sertifikātu                                                                                                    | 3ūvdarbu līgun   | na inform    | ācija:                  |                                |                |                         |
| Līguma summa: € 1 000 000.00<br>EDLUS informācija:<br>Nosaukums: TEST<br>Pārzinis: TESTX<br>Saglabāt Atcelt izmaiņas Izmaiņu vēsture Apskatīt nodotos uzskaites datus<br>Apakšuzņēmēju līgumi:<br>Nosaukums Reģistrācijas nr. Datums Summa<br>Reģistrēt jaunu<br>EDLUS integrācijas sertifikāts:<br>Sertifikāts: WFOGRxt9qluN5s3xGdfG9K9blNAi9HWUY9zW98pWvUENU Kopēt legūt jaunu sertifikātu                                                                                                    | Līguma datums    | : 2020-0     | 1-02                    |                                |                |                         |
| EDLUS informācija:   Nosaukums:   TEST   Pārzinis:   TESTX   Saglabāt Atcelt izmaiņas Izmaiņu vēsture Apskatīt nodotos uzskaites datus   Apakšuzņēmēju līgumi:   Nosaukums   Reģistrācijas nr.   Datums   Summa   EDLUS integrācijas sertifikāts: Sertifikāts:      WFOGRxt9qluN5s3xGdfG9K9blNAi9HWUY9zW98pWvUENU     Kopēt     Legūt jaunu sertifikātu                                                                                                    | Līguma summa:    | : € 1        | 000 000.00              |                                |                |                         |
| Nosaukums: TEST   Pārzinis: TESTX   Saglabāt Atcelt izmaiņas   Izmaiņu vēsture Apskatīt nodotos uzskaites datus   Apakšuzņēmēju līgumi: Nosaukums   Reģistrācijas nr. Datums   Summa   Patistrāt jaunu PEDLUS integrācijas sertifikāts: Sertifikāts:   WFOGRxt9qluN5s3xGdfG9K9blNAi9HWUY9zW98pWvUENU     Kopēt                                                                                                    | EDLUS informa    | ācija:       |                         |                                |                |                         |
| Pärzinis: TESTX     Sagiabāt Atcelt izmaiņas   Izmaiņu vēsture Apskatīt nodotos uzskaites datus     Atcelt izmaiņas Izmaiņu vēsture   Apskatīt nodotos uzskaites datus   Apskatīt nodotos uzskaites datus     Atcelt izmaiņas Izmaiņu vēsture     Apskatīt nodotos uzskaites datus     Apskatīt nodotos uzskaites datus     Paturs     Apskatīt nodotos uzskaites datus     Apskatīt nodotos uzskaites datus     Apskatīt nodot                                                                                                    | Nosaukums:       | TEST         |                         |                                |                |                         |
| Sagiabāt Atcelt izmaiņas Izmaiņu vēsture Apskatīt nodotos uzskaites datus     Apakšuzņēmēju līgumi:   Nosaukums   Reģistrācijas nr. Datums Summa     Reģistrēt jaunu   EDLUS integrācijas sertifikāts: Sertifikāts: WFOGRxt9qluN5s3xGdtfG9K9blNAl9HWUY9zW98pWvUENU   Kopēt  Legūt jaunu sertifikātu                                                                                                    | Pārzinis:        | TESTX        |                         |                                |                |                         |
| Saglabăt       Atcelt izmaiņas       Izmaiņu vēsture       Apskatīt nodotos uzskaites datus         Apakšuzņēmēju līgumi:       Nosaukums       Reģistrācijas nr.       Datums       Summa         Reģistrēt jaunu       EDLUS integrācijas sertifikāts:       Summa       Image: Saglabāt       Image: Saglabāt |                  |              |                         |                                |                |                         |
| Apakšuzņēmēju līgumi:         Nosaukums       Reģistrācijas nr.       Datums       Summa         Reģistrēt jaunu       Summa       Summa       Summa         EDLUS integrācijas sertifikāts:         Sertifikāts:       WFOGRxt9qluN5s3xGdfG9K9blNAi9HWUY9zW98pWvUENU       Kopēt       Iegūt jaunu sertifikātu                                                                                                    | Saglabāt Atc     | elt izmaiņas | Izmaiņu vēsture Ap      | skatīt nodotos uzskaites datus |                |                         |
| Apakšuzņēmēju līgumi:         Nosaukums       Reģistrācijas nr.       Datums       Summa         Reģistrēt jaunu         EDLUS integrācijas sertifikāts:         Sertifikāts:         WFOGRxt9qluN5s3xGdfG9K9blNAi9HWUY9zW98pWvUENU                                                                                                    |                  |              |                         |                                |                |                         |
| Nosaukums       Reģistrācijas nr.       Datums       Summa         Reģistrēt jaunu       EDLUS integrācijas sertifikāts:       Sertifikāts:       VFOGRxt9qluN5s3xGdfG9K9blNAi9HWUY9zW98pWvUENU       Kopēt       Iegūt jaunu sertifikātu                                                                                                    | Apakšuzņē        | mēju līg     | gumi:                   |                                |                |                         |
| Reģistrēt jaunu         EDLUS integrācijas sertifikāts:         Sertifikāts:       WFOGRxt9qluN5s3xGdfG9K9blNAi9HWUY9zW98pWvUENU         Kopēt       Iegūt jaunu sertifikātu                                                                                                    | Nosaukums        |              | Reģistrācijas nr.       |                                | Datums         | Summa                   |
| EDLUS integrācijas sertifikāts:<br>Sertifikāts: WFOGRxt9qluN5s3xGdfG9K9blNAi9HWUY9zW98pWvUENU Kopēt legūt jaunu sertifikātu                                                                                                    | Reģistrēt jaunu  |              |                         |                                |                |                         |
| EDLUS integrācijas sertifikāts:<br>Sertifikāts: WFOGRxt9qluN5s3xGdfG9K9blNAi9HWUY9zW98pWvUENU Kopēt legūt jaunu sertifikātu                                                                                                    |                  |              |                         |                                |                |                         |
| Sertifikāts: WFOGRxt9qluN5s3xGdfG9K9blNAi9HWUY9zW98pWvUENU Kopēt legūt jaunu sertifikātu                                                                                                    | EDLUS inte       | grācija      | s sertifikāts:          |                                |                |                         |
|                                                                                                    | Sertifikāts:     | WFOGRxt9q    | luN5s3xGdfG9K9blNAi9HW  | UY9zW98pWvUENU Kopēt           |                | legūt jaunu sertifikātu |
|                                                                                                    |                  |              |                         |                                |                |                         |

Attēls nr. 6 Būvlaukuma reģistrācijas pārskats

Ja sertifikātu ir izdevies veiksmīgi pievienot EDLUS sistēmā, tad EDLUS sistēmai ir pieejama informācija par visiem konkrētā GBV reģistrētajiem būvlaukumiem VEDLUDB (EDLUS sistēmā izmanto pievienoto sertifikātu, lai pieprasītu VEDLUDB visus GBV reģistrētos būvlaukumus). Katram GBV visiem tā reģistrētajiem būvlaukumiem VEDLUDB ir viens un tas pats sertifikāts – tas nodrošina, ka pirmajā reģistrācijas reizē iegūtais sertifikāts tiek atkal izmantots nākamajām būvlaukumu reģistrācijām un sertifikāts nav atkārtoti jāpievieno EDLUS sistēmā.

#### 2.4 Būvlaukuma reģistrācijas informācija izmaiņas

Būvlaukuma reģistrācijas datos par Būvdarbu līgumu un EDLUS nosaukumu un pārzini ir iespējams veikt izmaiņas un tās saglabāt, attiecīgi veicot nepieciešamās izmaiņas un klikšķinot pogu "Saglabāt".

Apskatīt Būvlaukuma reģistrācijā veikto izmaiņu vēsturi var klikšķinot pogu "Izmaiņu vēsture", skat. attēlu nr.7.

| <b>BŪVNIECĪBAS</b><br>Vienotā elektronis | INFOR    | MĀCI           | JAS SIST              | ĒMA              |                 |                   |                  |          |
|------------------------------------------|----------|----------------|-----------------------|------------------|-----------------|-------------------|------------------|----------|
|                                          | Izmaiņ   | u vēsture      | e:                    |                  |                 |                   |                  |          |
| aukuma informa                           | Versija  | Datums         | Izmaiņu<br>veicējs    | Līguma<br>datums | Līguma<br>summa | EDLUS<br>nosaukum | EDLU<br>s pārzir | S<br>1is |
| kums: R                                  | 2        | 2019-12-<br>17 | Testa piemērs,<br>SIA | 2020-01-0        | 1 000 100.00    | TEST2             | TEST             | <        |
| ātāja nosaukums: Te                      | 1        | 2019-12-<br>17 | Testa piemērs,<br>SIA | 2020-01-0        | 1 000 000.00    | TEST              | TEST             | <        |
| ātāja reģ. Nr.: 51                       | Sertifik | kāta izma      | aiņu vēsture:         |                  |                 |                   |                  |          |
| bu līguma informāc                       | Versija  | Izm            | naiņu datums          |                  | Izmaiņu veicējs |                   | Sertifikāts      |          |
| a datums: 2020-01-02                     |          |                |                       |                  |                 |                   |                  |          |
| a summa: € 1 000                         |          |                |                       |                  |                 |                   |                  | Aizvērt  |
| informācija:                             |          |                |                       |                  |                 |                   |                  |          |

Attēls nr. 7 Reģistrācijas datu izmaiņu vēsture

#### 2.5 Apakšuzņēmēja līguma reģistrācija

GBV ir pienākums reģistrēt VEDLUDB apakšuzņēmēju līgumu informāciju, kas saistīti ar būvlaukumā veicamo būvdarbu izpildi.

Lai veiktu apakšuzņēmēja līguma informācijas reģistrēšanu, atver attiecīgā būvlaukuma reģistrācijas pārskatu un apakšsadaļā "Apakšuzņēmēju līgumi" klikšķina uz pogas "Reģistrēt jaunu".

Apakšuzņēmēja līguma informāciju norāda atvērtajā logā, skat. attēlu nr. 8.

| BŪVNIEC<br>Vienotā elekt |                     | SISTĒMA                          |
|--------------------------|---------------------|----------------------------------|
|                          | Apakšuzņēmēja Līgum | ns:                              |
| Būvlaukuma infor         | mā Nosaukums:*      | Testa apakšuzņēmējs, SIA         |
| Nosaukums:               | Reģistrācijas nr.:* | 520002438                        |
| Adrese:                  | F                   |                                  |
| lerosinātāja nosaukums:  | Datums:*            |                                  |
| lerosinātāja reģ. Nr.:   | 5 Summa:*           | € 0.00                           |
| Būvdarbu līguma inforn   | nāci                | Izmaiņu vēsture Saglabāt Aizvērt |
| Līguma datums: 2020-     | 01-02               |                                  |
| Līguma summa: € 1        | 1 000 100.00        |                                  |

Attēls nr. 8 Apakšuzņēmēja līgums

Lai Apakšuzņēmēja līguma informāciju labotu, sarakstā jānoklikšķina uz konkrētā apakšuzņēmēja līguma un jāveic attiecīgi labojumi atvērtajā logā, pēc tam tos saglabājot.

Par veiktajām izmaiņām ir pieejama izmaiņu vēsture, skat. iepriekšējo attēlu nr. 8.

#### 2.6 Reģistrēto būvlaukumu pārskats

Pēc būvlaukumu reģistrācijas veikšanas apskatīt visu reģistrēto būvlaukumu sarakstu (skat. attēlu nr. 9) var VEDLUDB sākuma lapā.

Lai atgrieztos no Reģistrācijas pārskata uz sākumu, klikšķināt pogu "Atgriezties uz sākumu".

| BŪVNIECĪBAS INF<br>Vienotā elektroniskās da          | ORMĀCIJAS S<br>rba laika uzskaites | ISTĒMA<br>datubāze          |                       | BIS Atbildīgais       |
|------------------------------------------------------|------------------------------------|-----------------------------|-----------------------|-----------------------|
| Reģistrēt jaunu būvlaukumu<br>Reģistrētie būvlaukumi |                                    |                             |                       |                       |
| Būvniecības uzsākšanas datums                        | Būvatļaujas nr.                    | Objekta kadastra apzīmējums | Nosaukums             | Adrese                |
| 2019-03-03                                           | 123412512                          | 12000000012452              | Auces 4. skola        | Skolas iela 318, Auce |
| 2020-10-02                                           | 2983746                            | 3200000001234               | Restorāna ēkas izbūve | Rojas iela 98, Saldus |
| Apskatīt visus datus<br>019 - VEDLUDB                |                                    |                             |                       |                       |

Attēls nr. 9 Reģistrēto būvlaukumu pārskats

#### 2.7 Jauna Sertifikāta ģenerēšana

Jauna sertifikāta ģenerēšana būtu jāveic drošības apsvērumu dēļ gadījumā, ja radušās šaubas par to, ka esošais sertifikāts var būt nonācis pie GBV nepiederošas personas!

Lai ģenerētu jaunu sertifikātu, atver jebkuru no iepriekš reģistrētiem Būvlaukuma reģistrācijas pārskatiem un klikšķina pogu "Iegūt jaunu sertifikātu". Pirms jauna EDLUS integrācijas sertifikāta ģenerēšanas ir jāveic apstiprinājums paziņojumā (skat. attēlu nr.10), kas brīdina, ka ģenerējot jaunu sertifikātu jāveic attiecīgā sertifikāta pievienošana EDLUS sistēmā.

Pēc paziņojumu apstiprināšanas būs pieejams jaunais sertifikāts un to var kopēt tāpat kā iepriekš (skat. nodaļu 2.3. "Sertifikāta iegūšana"). Izmaiņu vēsturē būs pieejama informācija par sertifikāta nomaiņu.

| BŪV<br>Vienot                                         | NIECH Sertifika                    | its                                                                                   | ×                      |                         |
|-------------------------------------------------------|------------------------------------|---------------------------------------------------------------------------------------|------------------------|-------------------------|
| Līguma sumn<br>EDLUS infor<br>Nosaukums:<br>Pārzinis: | na: €<br>Mācija:<br>TEST2<br>TESTX | ģenerēt jaunu Sertifikātu?<br>sertifikāta izveides Jums būs jāveic sertifikāta nomalņ | a EDLUS pusē!<br>Nē Jā |                         |
| Apakšuzr                                              | nēmēju līgumi                      | aiņu vēsture Apskatīt nodotos uzskaites datus                                         |                        |                         |
| Nosaukums                                             |                                    | Reģistrācijas nr.                                                                     | Datums                 | Summa                   |
| Reģistrēt jaunu                                       | 3                                  |                                                                                       |                        |                         |
| EDLUS in                                              | tegrācijas se                      | rtifikāts:                                                                            |                        |                         |
| Sertifikāts:                                          | WFOGRxt9qluN5s3x                   | GdfG9K9bINAi9HWUY9zW98pWvUENUł Kopēt                                                  |                        | legūt jaunu sertifikātu |

Attēls nr. 10 Jauna sertifikāta ģenerēšana

#### **3** Būvlaukumā pavadītā laika uzskaites atskaišu nodošana no EDLUS uz VEDLUDB

Darba laika uzskaites atskaites tiek nodotas uz VEDLUDB starpsistēmu līmenī, izmantojot EDLUS un VEDLUDB integrāciju. Atskaites nodošana tiek iniciēta EDLUS sistēmā. VEDLUDB tiek saglabāts jebkurš uz VEDLUDB nosūtītais atskaites nodošanas pieprasījums (programmatūras saskarnes "end-point" izsaukums jeb "request"), kuram līdzi tiek padots attiecīgā būvlaukuma sertifikāts un atskaites datu struktūra ir korektā formātā. VEDLUDB programmatūras saskarnes interaktīvā specifikācija, kura ietver aprakstus par pieejamajiem datu apmaiņas servisiem, datu struktūrām un datu validācijām, pieejama vietnē https://vedludbapi.aaprojekts.com/swagger/.

### 3.1 Apakšuzņēmēju līgumu informācijas nodošana izmantojot EDLUS un VEDLUDB integrāciju

Apakšuzņēmēju līgumu informācija tiek nodota uz VEDLUDB starpsistēmu līmenī, izmantojot EDLUS un VEDLUDB integrāciju. Līgumu informācijas nodošana tiek iniciēta EDLUS sistēmā. VEDLUDB tiek saglabāts jebkurš uz VEDLUDB nosūtītais līguma informācijas nodošanas pieprasījums (programmatūras saskarnes "end-point" izsaukums jeb "request"), kuram līdzi tiek padots attiecīgā būvlaukuma sertifikāts un līguma informācijas datu struktūra ir korektā formātā. VEDLUDB programmatūras saskarnes interaktīvā specifikācija, kura ietver aprakstus par pieejamajiem datu apmaiņas servisiem, datu struktūrām un datu validācijām, pieejama vietnē <u>https://vedludbapi.aaprojekts.com/swagger/</u>.

#### 4 Apakšuzņēmējs reģistrē līgumu ar savu apakšuzņēmēju

Apakšuzņēmējam ir pienākums reģistrēt VEDLUDB līgumus ar saviem apakšuzņēmējiem, kas saistīti ar konkrētā būvlaukumā veicamo būvdarbu izpildi.

Lai veiktu apakšuzņēmēja līguma informācijas reģistrēšanu, Apakšuzņēmēja pārstāvim ir jāpieslēdzas VEDLUDB (skat. 2.1 sadaļu) un jāatver iespēja "Apakšuzņēmēju līgumi citos būvlaukumos", kas pieejama VEDLUDB sākuma lapā. Lai reģistrētu jaunu apakšuzņēmēju līgumu, klikšķina uz pogas "Reģistrēt jaunu". Apakšuzņēmēja līguma informāciju norāda atvērtajā logā, vispirms norādot būvlaukumu, kurā notiks līgumā noteikto darbu izpilde, un tad attiecīgā apakšuzņēmēja un līguma informāciju. skat. attēlu nr. 11. Būvlaukumu ir iespējams norādīt divos veidos:

 pielasot no saraksta – iespēja "Izvēlēties būvlaukumu". Būvlaukums šajā sarakstā būs pieejams, ja Būvkomersants, kas veic šo reģistrāciju, ir norādīts kā būvdarbu veicējs pie attiecīgās būvatļaujas jeb būvniecības lietas BIS pamatsistēmā vai arī gadījumā, ja GBV ir konkrēto Būvkomersantu jau reģistrējis, kā savu tiešo apakšuzņēmēju būvlaukumā. 2. Norādot Būvatļaujas numuru (t.sk. apliecinājuma kartes vai paskaidrojuma raksta nr.) vai BIS būvniecības lietas numuru manuāli.

| BŪVNIECĪBAS INFORM<br>Vienotā elektroniskās darba lai | ĀCIJAS SISTĒMA<br>ka uzskaites datubāze | BIS Atbildīgais<br>Sabiedrība ar ierobežotu atbildību "TESTS" |
|-------------------------------------------------------|-----------------------------------------|---------------------------------------------------------------|
| Apakšuzņēmēja līguma                                  | reģistrācija                            | Atgriezties uz sākumu                                         |
| Būvlaukums:                                           | Izvē                                    | ēties būvlaukumu                                              |
| Būvatļaujas numurs:**                                 |                                         |                                                               |
| BIS lietas nr.:**                                     |                                         |                                                               |
| Apakšuzņēmēja līgums:                                 |                                         |                                                               |
| Nosaukums:*                                           |                                         |                                                               |
| Reģistrācijas nr.:*                                   |                                         |                                                               |
| Ārvalstu uzņēmums:                                    |                                         |                                                               |
| Datums:*                                              |                                         |                                                               |
| Summa:                                                | € 0.00                                  |                                                               |
| Reģistrēt apakšuzņemumu                               |                                         |                                                               |

Attēls nr. 11 Apakšuzņēmēja apakšuzņēmēja līguma reģistrēšana

#### 5 Nodoto darba laika uzskaites datu apskatīšana

Uz VEDLUDB nodotos darba laika uzskaites datus var apskatīt GBV, apakšuzņēmējs (būvuzņēmējs, kurš konkrētajā būvlaukumā ir apakšuzņēmējs un ir darba devējs kādam no būvlaukumā nodarbinātajiem) un būvlaukumā nodarbinātā persona, skat. shematisku attēlojumu attēlā nr. 12.

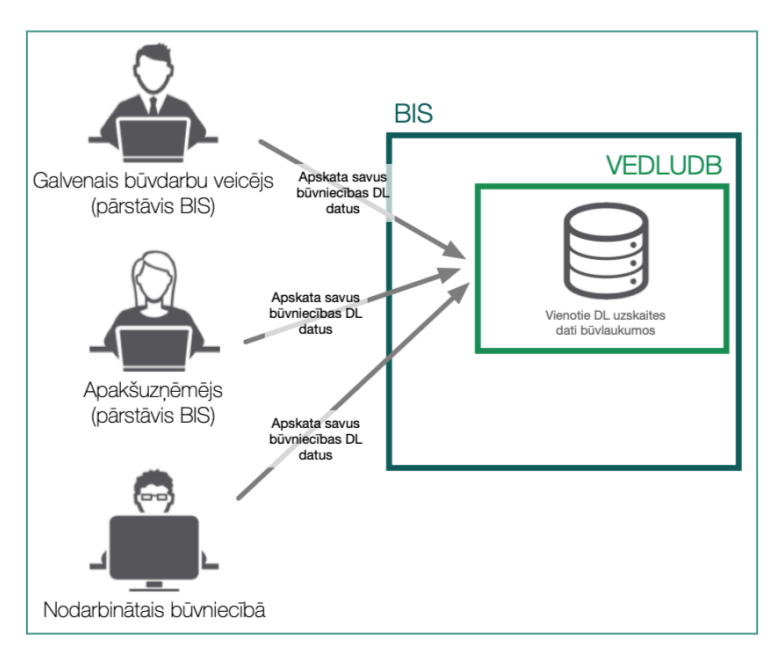

Attēls nr. 12 Darba laika uzskaites datu apskate VEDLUDB

Lai apskatītu nodotos darba laika uzskaites datus, nepieciešams pieslēgties kontam BIS sistēmā, izvēlēties attiecīgo profilu (veikt darbības BIS, kā fiziskai vai juridiskai personai) un doties uz BIS sadaļu VEDLUDB. Lai atvērtu VEDLUDB sadaļu lietotājam jāatver BIS darba vietas "Panelis" un jāizvēlas iet uz "Pieslēgties VEDLUDB", skat. Attēlu nr.13.

| BÜVNIECĪBAS DARBA VIETA                               |                                                                                                    | RANI DATI                                   |
|-------------------------------------------------------|----------------------------------------------------------------------------------------------------|---------------------------------------------|
| JAUNA BUVNIECTBA                                      | PUBLISKAIS PORTĀLS                                                                                                    | SAŅEMTIE JURIDISKĀS PERSONAS<br>Dokumenti   |
| REĢISTRU E-PAKALPOJUMI                                | and the second second se | IESNIEOTIE JURIDISKÄS PERSONAS<br>Dokumenti |
| BÜVKOMERSANTU REĢISTRA                                | LIETOTĀJA ROKASGRĀMATA                                                                                                    | PAZIŅOJUMI                                  |
| BÜVINSPEKTORU REĢISTRA<br>E-Pakalpojumi               | LILIOTRA RORASONAMATA                                                                                                    | RĒĶĪNI<br>Pilnvarošanas sadala              |
| DZĪVOJAMO MĀJU PĀRVALDNIEKU<br>Reģistra E-Pakalpojumi |                                                                                                    |                                             |
| BŪVUZŅĒMUMU KLASIFIKĀCIJAS<br>E-Pakalpojumi           | 2 <sup>(?)</sup>                                                                                                    | KONTAKTDATI                                 |
| PIESLĒGTIES VEDLUDB                                   | BIEŻĀK UZDOTIE JAUTĀJUMI                                                                                                    | PIETEIKT PROBLĒMU                           |

Attēls nr. 13 Pieslēgšanās VEDLUDB

 Lai apskatītu visus datus, kas pieejami konkrētajam lietotājam, VEDLUDB sākuma lapā klikšķina uz pogas "Apskatīt visus datus".

- Lai atvērtu darba laika uzskaites datus, uz kuriem lietotājam ir tiesības, vispirms lietotājam jānorāda vai vēlas apskatīt GBV datus (kuram lietotājs ir pārstāvis), Darba devēja datus (kuram lietotājs ir pārstāvis) vai savus, kā fiziskas personas, datus. Ja neviena no šīm iespējām nav pieejama, tad lietotājam piederīgi dati VEDLUDB nav reģistrēti!
- Tālāk izvēlas interesējošo būvlaukumu (poga "Izvēlēties būvlaukumu") un izvēlas no piedāvātā saraksta.
- Pēc attiecīgā būvlaukuma izvēles norāda konkrētu atskaites mēnesi, par kuru vēlas apskatīt pieejamos darba laika uzskaites datus (poga "Izvēlēties mēnesi") un izvēlas konkrētu kalendāro mēnesi, skat. attēlu nr.14.
- Attiecīgie dati ir pieejami apskatei vai lejupielādei CSV vai XSLX datu formātos. Apskatot datus, var klikšķināt uz konkrētas nodarbinātās personas ieraksta, lai apskatītu personas nodarbinātību pa dienām mēneša ietvaros, kā arī apskatītu konkrētus ierašanās un iziešanas laika mirkļus. Skat. attēlu nr. 15.

| BŪVNIECĪB<br>Vienotā elektron<br>Darba laika | AS INFORMĀCIJAS<br>niskās darba laika uzskaite<br>a uzskaites dati | SISTĒMA<br>es datubāze |                |                 |
|----------------------------------------------|--------------------------------------------------------------------|------------------------|----------------|-----------------|
| Būvatļaujas nr.                              | Kadastra apzīmējums                                                | BIS lietas nr.         | Nosaukums      | Adrese          |
| 123412512                                    | 12000000012452                                                     | BIS-99998-1251         | Auces 4. skola | Skolas iela 318 |
| Izvēlieties mēne: 🗸1<br>20                   | zvēlieties mēnesi<br>20-11                                         |                        |                |                 |
| 2019 - VEDLUDB                               |                                                                    |                        |                |                 |

Attēls nr. 14 Būvlaukuma un atskaites mēneša izvēle

| <b>BŪVNIECĪ</b><br>Vienotā elel                     | IBAS INFORMĀCIJAS SISTĒMA                |        |                  |               |             |                 |          |
|-----------------------------------------------------|------------------------------------------|--------|------------------|---------------|-------------|-----------------|----------|
| Darba la                                            | Justs Paraudziņs                         |        |                  |               |             |                 |          |
| Danbana                                             | Datums Būvlaukumā pavadītais laiks dienā |        |                  |               |             |                 |          |
| Izvēlēties būvlauk                                  | 2020-11-01                               | 10:48: | 13               | <             |             |                 |          |
| Būvatjaujas nr.<br>123412512<br>Izvēlieties mēnesi: | 2020-11 <b>(</b> )                       |        | DI3-99990-       | 1251 Auto     | 95 4. SKOId | okolas iela əʻ  | I8, Auce |
| Darba devējs                                        | Darba devēja reģ. n                      | r.     | Vārds Uzvārds    | Personas kods | Būvlaukumā  | pavadītais laik | s mēnesī |
| BB Būvnieks, SIA                                    | 44123456789                              |        | Justs Paraudziņš | 123456-12345  | 10:48:13    |                 | C        |
| Lejupielādēt (.csv)                                 | Lejupielādēt (.xlsx)                     |        |                  |               |             |                 |          |

Attēls nr. 15 Konkrētas nodarbinātās personas ieraksta apskate

# 6 Valsts iestādes darbinieka tiešsaistes piekļuve VEDLUDB uzkrātajiem darba laika uzskaites datiem

Uz VEDLUDB nodotos darba laika uzskaites datus tiešsaistē BIS sadaļas VEDLUDB lietotāja saskarnē var apskatīt BVKB darbinieki un VDI darbinieki, kuriem BIS2 ir piešķirtas attiecīgas tiesības apskatīt VEDLUDB darba laika uzskaites datus.

Lai apskatītu nodotos darba laika uzskaites datus, nepieciešams pieslēgties kontam BIS2 sistēmā un doties uz sadaļu VEDLUDB.

Pēc veiksmīgas pieslēgšanās BIS sadaļai VEDLUDB, lietotājs apskata darba laika uzskaites datus, veicot šādus soļus:

- Norāda interesējošā nodarbinātā personas kodu vai interesējošā darba devēja reģistrācijas numuru;
- Klikšķina attiecīgo pogu "Meklēt";
- Attiecīgie dati ir pieejami apskatei vai lejupielādei CSV vai XSLX datu formātos. Apskatot datus, var klikšķināt uz konkrētas nodarbinātās personas ieraksta, lai apskatītu personas nodarbinātību pa dienām mēneša ietvaros, kā arī apskatītu konkrētus ierašanās un iziešanas laika mirkļus. Skat. attēlu nr. 16.

| BŪVNIECĪBAS INFORMĀCIJAS SISTĒMA       VDI darbinieks         Vienotā elektroniskās darba laika uzskaites datubāze       Darba laika uzskaites dati |                                    |          |                  |            |              |                  |               |                                |       |
|----------------------------------------------------------------------------------------------------|------------------------------------|----------|------------------|------------|--------------|------------------|---------------|--------------------------------|-------|
| Nodarbinātā personas kods: 123456-123                                                                                                    |                                    |          | 45               | Meklēt     |              |                  |               |                                |       |
| Darba devēja                                                                                                    | Darba devēja reģistrācijas numurs: |          |                  |            | Meklēt       |                  |               |                                |       |
| Mēnesis                                                                                                    | Būvlaukums                         | Darba de | evējs Darba devē |            | ēja reģ. nr. | Vārds Uzvārds    | Personas kods | Būvlaukumā pavadītais laiks me | ēnesī |
| 2020-11                                                                                                    | Auces 4. skola                     | BB Būvn  | ieks, SIA        | 4412345678 | 39           | Justs Paraudziņš | 123456-12345  | 10:48:13                       |       |
| Lejupielādēt (.csv) Lejupielādēt (.xlsx)<br>2019 - VEDLUDB                                                                                          |                                    |          |                  |            |              |                  |               |                                |       |

Attēls nr. 16 Darba laika uzskaites apskate (BVKB, VDI)